Singapore Nursing Board (SNB) is pleased to present a <u>Step-by-Step Guide</u>

# for Nurses & Midwives to make CPE Claims that will be auto-approved if they engage in

Self-directed learning Access to Self-directed Learning

and

Readings Access to Self-directed Study/Reading

# listed on SNB's CPE webpage

https://www.healthprofessionals.gov.sg/snb/continuing-professional-education

Continuing Professional Educat

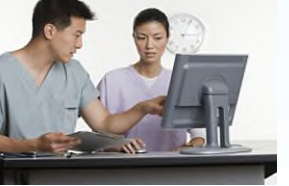

This is to facilitate nurses/midwives achievement of SNB's recommended CPE points for their annual Practising Certificate renewal

# Auto Approval of Nurses CPE Claims - Category VA (Self-Directed Learning)

For CPE events published on SNB website, CPE claims submitted will be auto-approved Check your spam email box folder if you did not receive the approval notification email the next day

| NURSES AND MIDWIV                                | ES | Resize Text: 🔊 🗛                                                                                                    |
|--------------------------------------------------|----|----------------------------------------------------------------------------------------------------|
| Registration/ Enrolment                          |    | Home > Continuing Professional Education (CPE) >                                                                                                |
| Renewal of Practising<br>Certificate(s)          |    | Access to Self-directed Learning                                                                                                    |
| Advanced Practice Nurse                          |    | Self-directed learning events for Nurse/Midwife CPE Claims under Category V-A                                                                   |
| Guidelines and Standards                         |    | Medical-Surgical Nursing (requires registration/creation of an account with password)                                                           |
| Accreditation of Nursing<br>Education Programmes |    | » Medscape Nursing     » Medscape Multi-specialty     » American Nurses Association Education & Events                                          |
| Continuing Professional<br>Education (CPE)       |    | <ul> <li>» American Academy of CME (for healthcare team)</li> <li>» Abbott Nutrition Health Institute</li> </ul>                                |
| Access to Self-directed<br>Learning              |    | <ul> <li>» Annenberg Center For Health Sciences</li> <li>» Blood Safe (Australia)</li> </ul>                                                    |
| Access to Self-directed<br>Reading               |    | <ul> <li>» CEU Fast/Nursing CE (need to download App &amp; purchase)</li> <li>» Creative Educational Concepts - Healthcare Education</li> </ul> |
| For Nurse/Midwife CPE Claims                     |    | » GE Healthcare                                                                                                    |
| Access to NNA Available<br>Courses               |    | <ul> <li>» Erbe Academy (Germany)</li> <li>» LearnOnline NZ (Learning resources for healthcare practitioners)</li> </ul>                        |
| For Course Organiser                             |    | » Medical Education                                                                                                    |
| Feedback / Frequently Asked<br>Questions         |    | » NPS Medicine Wise Learning (Australia)                                                                                                    |
| Login<br>FOR NURSES / REGISTERED USERS           |    | » American Association of Critical-Care Nurses                                                                                                  |
|                                                  |    | American Association for Geriatric Psychiatry     The American Association of Nume Exactlification                                              |

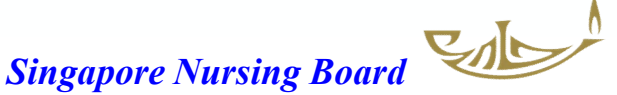

# Auto Approval of Nurses CPE Claims - Category VB (Self-Directed Reading)

For CPE events published on SNB website, CPE claims submitted will be auto-approved Check your spam email box folder if you did not receive the approval notification email the next day

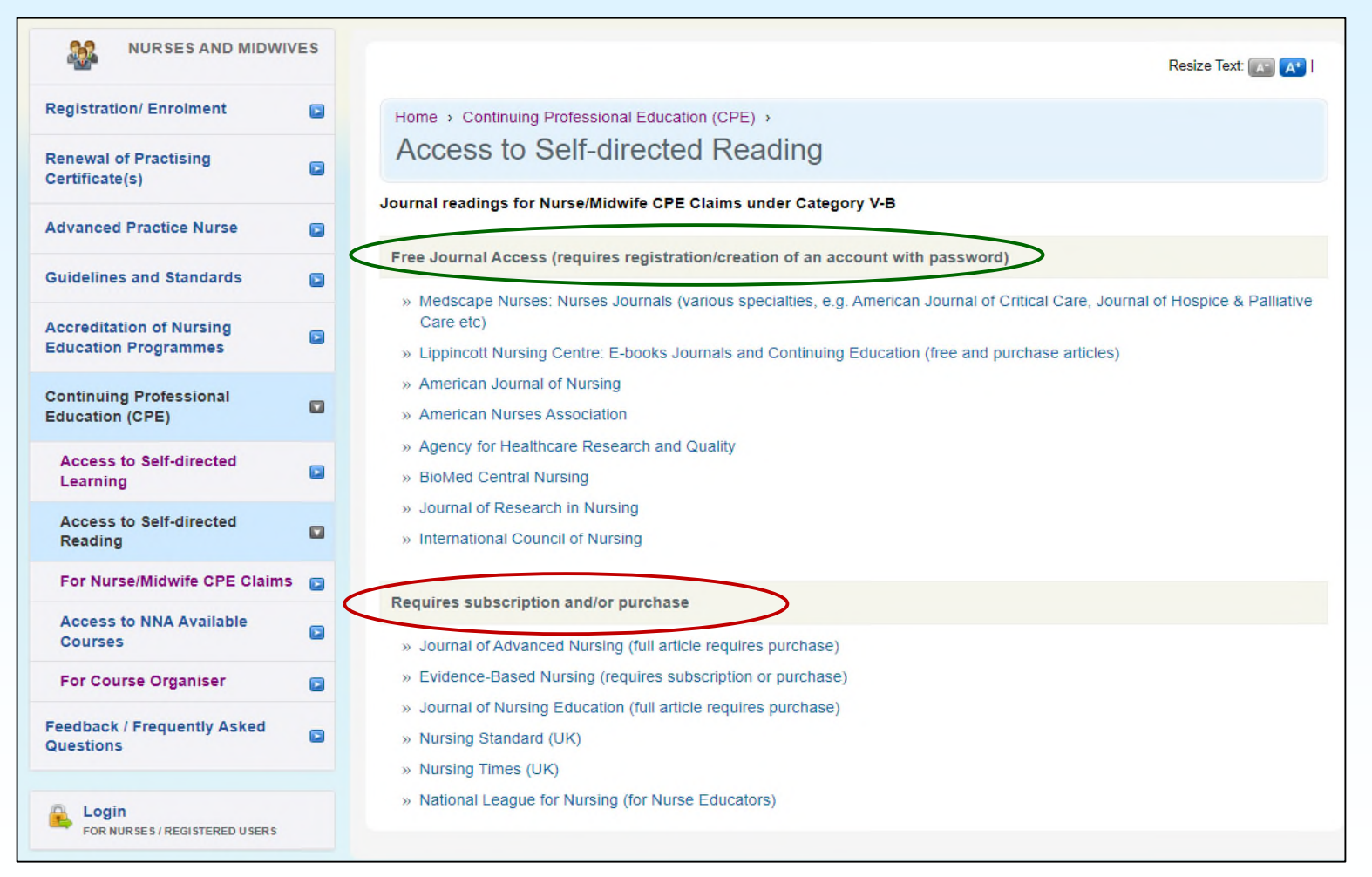

CIL

# **Critical steps prior to making CPE Claims**

1. After completing the Self-directed Learning (V-A) or Reading (V-B)

Save the certificate of completion/result of assessment or journal article on your computer/mobile device

- You can either save the document/s as a screen shot using the camera or save into the "File" folder/app
- Ensure the reading article is saved as PDF (choose this option when saving)
- Certificate/article/document must be in jpg/jpeg or PDF (for uploading into SNB's CPE system)
- File size should not be more than <u>1MB</u>

Always save as pdf format where possible

2. Proceed to login to SNB website as a nurse/midwife to make your CPE claim

**NB**: For claims under Category VI – if the programme schedule is too big a file, copy the page/s with contents and duration on to a Word file and convert to pdf for uploading

# **SNB Step-by-Step Guide for Nurses to Claim CPE Points** (For Categories V-A & V-B)

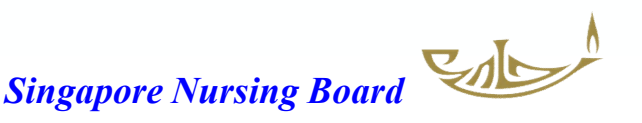

# Log in to SNB Website

| Step 1: Go to S                                                                                                    | NB website                                                                                                    |                                                                                                    |
|----------------------------------------------------------------------------------------------------|----------------------------------------------------------------------------------------------------|----------------------------------------------------------------------------------------------------|
| https://www.healt                                                                                                    | hprofessionals.gov.sg/snb                                                                                                    |                                                                                                    |
| https://www.healthprofessiona                                                                                         | als.gov.sg/snb Q                                                                                                    |                                                                                                    |
| tes 🗋 public 🧏 Active Roles Web                                                                                       | In 🗅 Professional Registr 🚯 Secretariat of healt 🛞 Home 🌓 S                                                                                                    | 5NB   Post-registrat 🚯 Education - Home 😥 Settings                                                                                                    |
| A Singapore Government Agency Websi                                                                                   | te <u>How to identify</u> Y                                                                                                    |                                                                                                    |
| The Singapore Nursing Board (SNB) is the r<br>Singapore. We aim to protect the public thro<br>education and practice. | egulatory authority for nurses and midwives in<br>ugh licensure and regulation of nursing/midwifery                                                                            |                                                                                                    |
| NURSES AND MIDWIVES       Registration/Enrolment       Renewal of Practising<br>Certificate(s)                        | <ul> <li>SNB Annual Report 2022</li> <li>19 Sep 2023 10:00</li> <li>The SNB Annual Report 2022 has been published. Please click this link (PDF, 1.84MB) to read the</li> </ul> | Random review of employment records<br>If it is found that nurses have not been practising<br>nursing for a continuous period of 5 years, they will<br>not be allowed to renew their Pracitising Certificates<br>until they have completed a Return-to-Nursing<br>(RTN) Programme. For more information, please<br>contact us. |
| Advanced Practice Nurse                                                                                               | >> more                                                                                                    | For more information on how to update your particulars                                                                                                    |
| Guidelines and Standards<br>Accreditation of Nursing<br>Education Programmes                                          | Announcements View More »<br>28 Aug 2023 13:55                                                                                                    | For more information on RTN programmes, please click here.                                                                                                    |
| Continuing Professional<br>Education (CPE)                                                                            | Revised Nurses and Midwives Scope of Professional Nursing<br>and Midwifery Practice and Core Competencies and Generic<br>Skills                                                | QUICK LINKS     Nurses and Midwives Act 1999     Renewed of Practicing                                                                                                    |
| Feedback / Frequently Asked<br>Questions                                                                              | Step 2: On SNB website p<br>Click on the "Login" butto                                                                                                    | Dage Practising<br>on Programmes                                                                                                    |
| Pre-Application<br>FOR NEW APPLICATION                                                                                |                                                                                                    |                                                                                                    |

# Log in to SNB Website

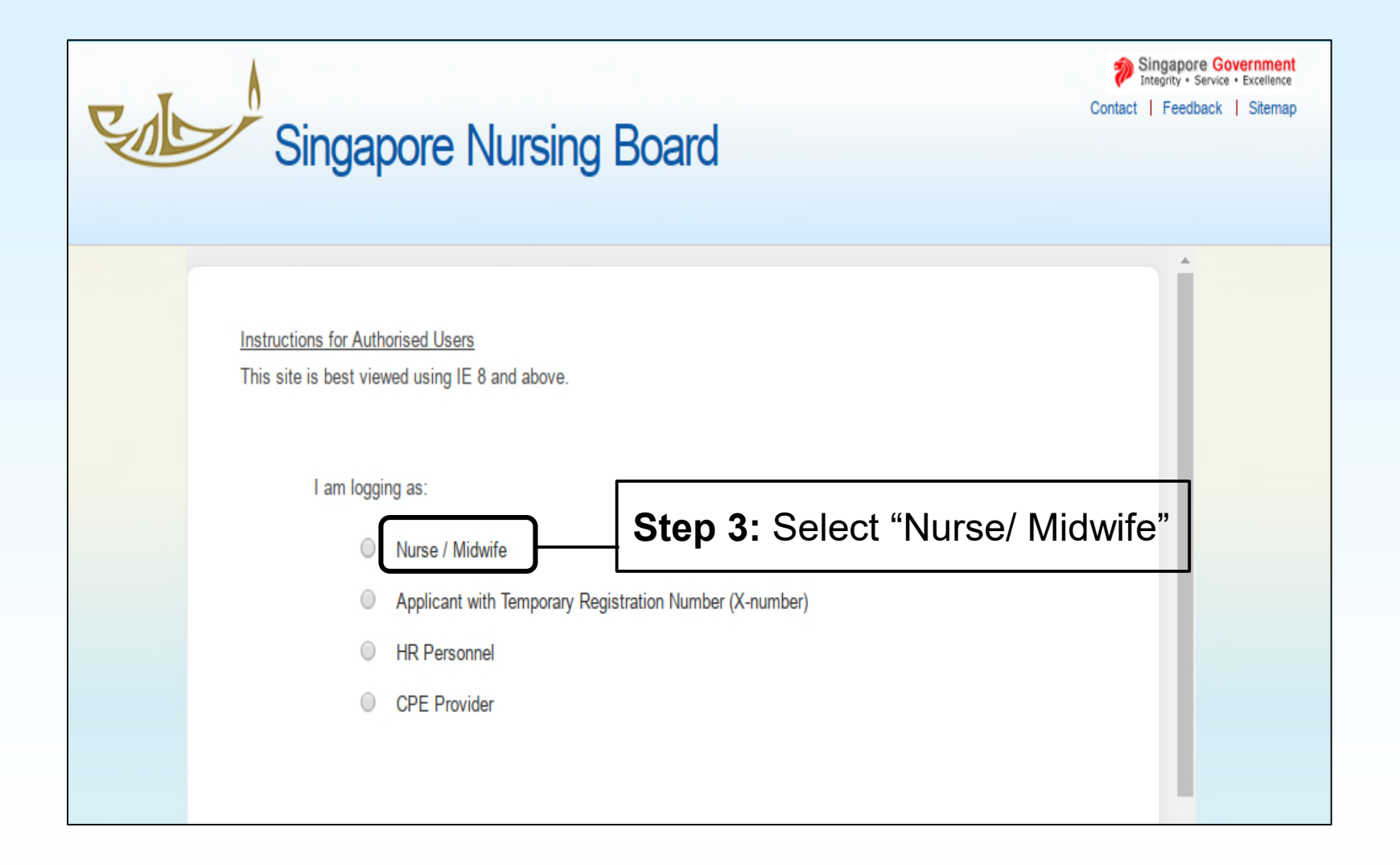

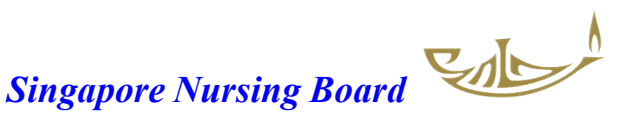

# Log in to SNB Website

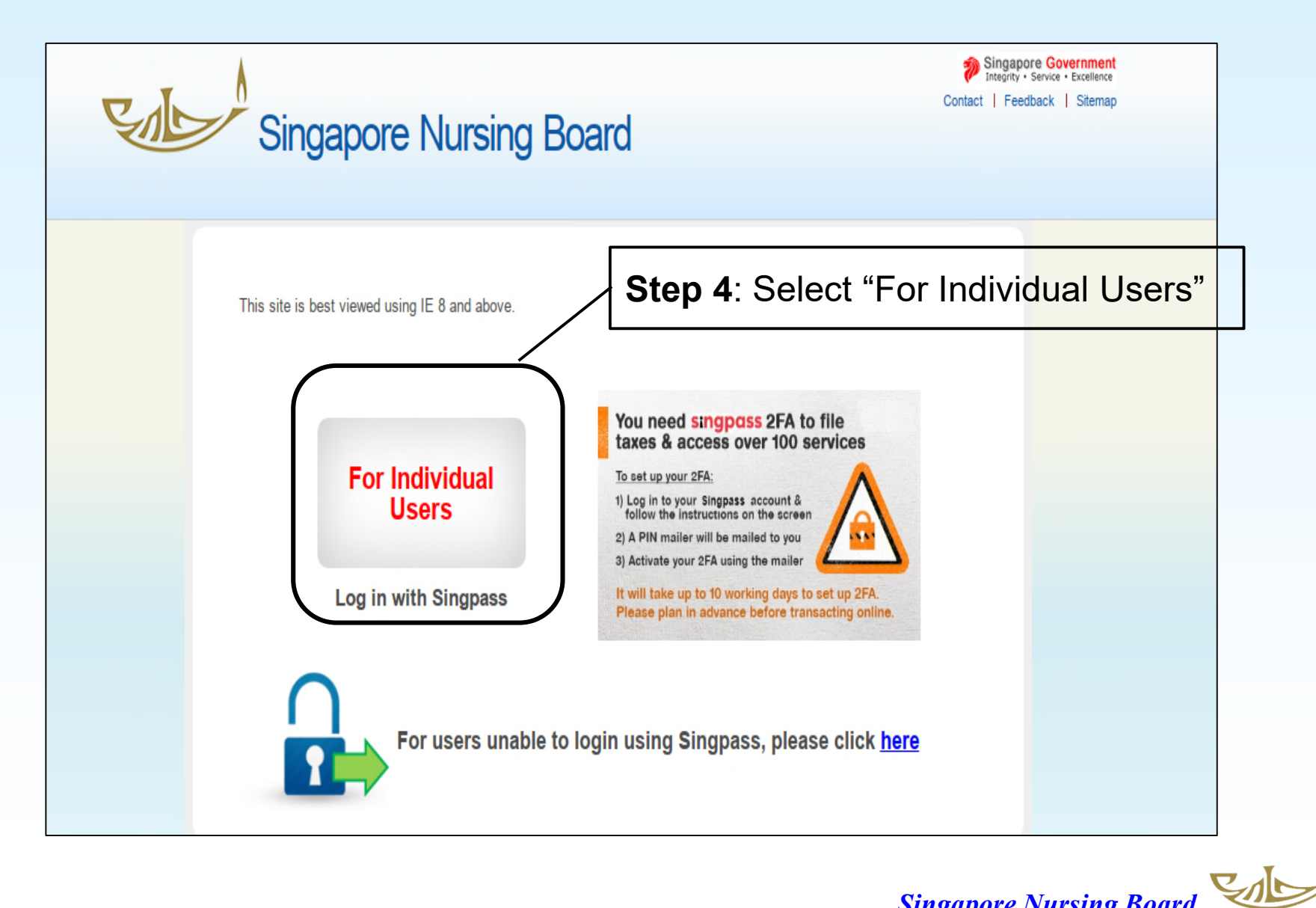

# Once logged in, go to CPE tab/page on the right-hand side

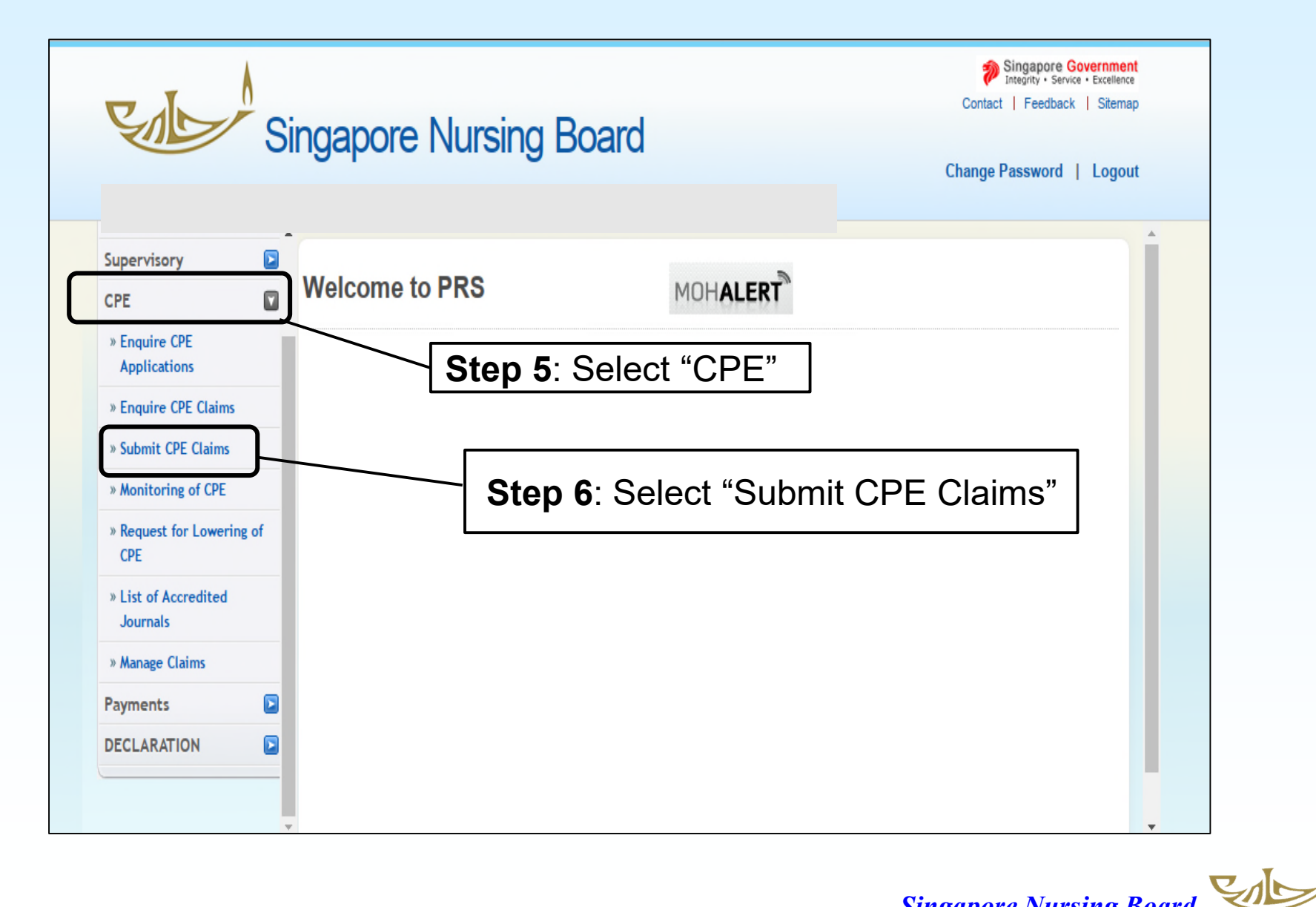

# Under **SUBMIT CPE CLAIMS** there is a drop-down list of CATEGORIES for you to select

| Application                      | *Category      | Select Hore                  | List of categories to select                |
|----------------------------------|----------------|------------------------------|---------------------------------------------|
| Application                      | Trans ( A stin | Select Here                  |                                             |
| Administration 🔁                 | Type of Activ  | II-B                         |                                             |
| Supervisory                      | Awarded CPE    | points (A III                |                                             |
| CPE                              |                | V-A s                        |                                             |
| » Enquire CPE                    | Category       | V-B<br>VI                    | Non Core Points                             |
|                                  | II-B           | 0                            | 0                                           |
| » Enquire CPE Claims             |                | 0                            | 0                                           |
| » Submit CPE Claims              | IV             | 0                            | 0                                           |
| » Monitoring of CPE              | V-A            | 0                            | 2                                           |
| » Request for Lowering of        | V-B            | 0                            | 5                                           |
| CPE                              | VI             | 0                            | 0                                           |
| » List of Accredited<br>Journals | Claim Catego   | ory Details                  |                                             |
| » Manage Claims                  | Category       | Type of Activity             | Role                                        |
| Payments D                       | II-B           | Overseas / Local Events      | Participant, Speaker                        |
|                                  | III            | Oral Presentation            | Presenter                                   |
| DECLARATION                      |                | Poster Presentation          | Presenter                                   |
|                                  |                | Quality Improvement          | Project Leader, Team Member                 |
|                                  |                | Research                     | Co-investigator, Principal Investigator     |
|                                  | IV             | Book / Textbook              | Chapter Author, Co-Editor, Editor, Reviewer |
|                                  |                | Clinical Practice Guidelines | Chair, Member                               |
|                                  |                | E-Learning / Online Publica  | ion Author, Co-author, Contributor          |
|                                  |                | Journals                     | Author, Co-author, Reviewer                 |
|                                  | V-A            | Self Directed Learning       | -                                           |
|                                  | V-B            | Readings                     | -                                           |
|                                  | VI             | Clinical Attachments         | -                                           |
|                                  |                | E                            |                                             |

# Submission of CPE Claims: **CATEGORY** V-A Self-directed Learning and/or V-B Self-directed Reading

| Application                      |    |                        |              |                              |                                             |  |  |
|----------------------------------|----|------------------------|--------------|------------------------------|---------------------------------------------|--|--|
| Administration                   |    | Submission             | of CP        | 'E Claims                    |                                             |  |  |
| Supervisory                      |    |                        |              |                              | Step 7: Category Select V-A                 |  |  |
| CPE                              |    | Note: All Fields marke | ed with aste | erisk (*) are mandatory.     | 1 3 7                                       |  |  |
| » Enquire CPE<br>Applications    |    | *Category              | V-A<br>The   | Category is required         |                                             |  |  |
| » Enquire CPE Claims             |    | *Type of Activity      | Set          | f Directed Learning 🗸        | Step 8: I vpe of Activity                   |  |  |
| Submit CPE Claims                |    |                        | The          | Type of Activity is required |                                             |  |  |
| » Monitoring of CPE              |    | Awarded CPE poi        | nts (After   | Capping)                     | Select Self-Directed Learning               |  |  |
| Request for Lowering             | of |                        |              | CPE Points                   |                                             |  |  |
| CPE                              |    | Category               |              | Core Points                  | Non Core Points                             |  |  |
| » List of Accredited<br>Journals |    | II-B                   |              | 0                            | 0                                           |  |  |
| » Manage Claims                  |    |                        |              | 0                            | 0                                           |  |  |
| Payments                         |    | IV                     |              | 0                            | 0                                           |  |  |
|                                  |    | V-A                    |              | 0                            | 1                                           |  |  |
| DECLARATION                      | -  | V-B                    |              | 0                            | 3                                           |  |  |
|                                  |    | VI                     |              | 0                            | 0                                           |  |  |
|                                  |    | Claim Category D       | etails       |                              |                                             |  |  |
|                                  |    | Category               | Type of Ac   | tivity                       | Role                                        |  |  |
|                                  |    | II-B                   | Overseas /   | Local Events                 | Participant, Speaker                        |  |  |
|                                  |    | .111                   | Oral Prese   | ntation                      | Presenter                                   |  |  |
|                                  |    |                        | Poster Pres  | sentation                    | Presenter                                   |  |  |
|                                  |    |                        | Quality Imp  | rovement                     | Project Leader, Team Member                 |  |  |
|                                  |    |                        | Research     |                              | Co-investigator, Principal Investigator     |  |  |
|                                  |    | IV                     | Book / Text  | book                         | Chapter Author, Co-Editor, Editor, Reviewer |  |  |
|                                  |    |                        | Clinical Pra | octice Guidelines            | Chair, Member                               |  |  |
|                                  |    |                        | E-Learning   | / Online Publication         | Author, Co-author, Contributor              |  |  |
|                                  |    |                        | Journals     |                              | Author, Co-author, Reviewer                 |  |  |
|                                  |    | V-A                    | Self Directe | ed Learning                  | -                                           |  |  |
|                                  |    | V-B                    | Readings     |                              | -                                           |  |  |
|                                  |    |                        | Canada Atta  | 2 mamma                      | -                                           |  |  |
|                                  |    | Proceed                | Ste          | <b>9</b> : After selec       | ting Category and Type of Activity          |  |  |
|                                  |    |                        | -            |                              |                                             |  |  |

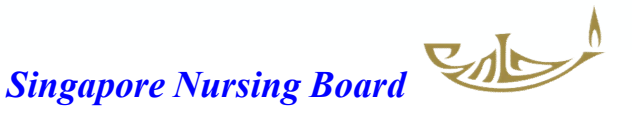

# Submission of CPE Claims: CLAIM page

| Category Claim Documents Confirm                                                                                                    | mation Acknowledgement                                                                                                    |                                                                                                    |
|----------------------------------------------------------------------------------------------------|----------------------------------------------------------------------------------------------------|----------------------------------------------------------------------------------------------------|
| Submission of CPE Cla                                                                                                    | aims                                                                                                    |                                                                                                    |
| Note: All Fields marked with asterisk (*) and                                                                                                    | re mandatory.                                                                                                    |                                                                                                    |
| Registration Details Category of Self Directed Learning Category Type of Activity *Programme Specialty *Programme Provider URL *Programme Title / Topic *Assessment Date Module Title / Volume No Author (if applicable) *Program Duration Additional Remarks Proceed | V-A   Self Directed Learning   Others (Non-core)   Medscape Nursing   Cognitive Behavioral Therapy   18/10/2023   18/10/2023 | Step 10: Select         appropriate specialty or         "Others (Non-core)" from         drop down list under         Programme Specialty.         Complete the rest of         information as required in         the * mandatory fields.         Ignore non-mandatory         fields |
| Step 11                                                                                                    | : After completing/checking the relevar                                                                                      | nt details above click "Proceed"                                                                                                    |

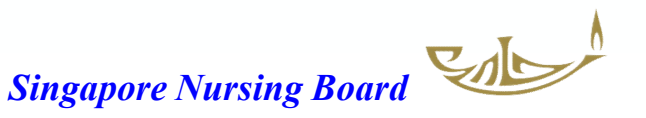

|                               | Category Clair Documents Confirmation                                                                       | Acknowledgement                        |          |                                             |
|-------------------------------|----------------------------------------------------------------------------------------------------|----------------------------------------|----------|---------------------------------------------|
| Application                   |                                                                                                    |                                        |          |                                             |
| Administration                | Submission of CPE Claims                                                                                    | Step 12: Under the Op                  | otional  | Documents – Choose                          |
| Supervisory 💽                 |                                                                                                    | one of the file that you               | have     | saved                                       |
| CPE                           | Note:                                                                                                    | (e.g. Certificate of comple            | etion/As | sessment)                                   |
| » Enquire CPE<br>Applications | <ul> <li>File must be in JPEG(.jpg or .jpeg), PDF (.</li> <li>Each file size must not exceed 1MB</li> </ul> | pdf).                                  | Step     | <b>13</b> : Select the file (jpg or jpeg or |
| » Enquire CPE Claims          |                                                                                                    |                                        | PDF)     | from your photo library /file app           |
| » Submit CPE Claims           | Optional Documents                                                                                          |                                        | to sh    | ow evidence of learning                     |
| » Monitoring of CPE           | Document Title                                                                                              | Certification of completion V          |          |                                             |
| » Request for Lowering of CPE | File                                                                                                    | Choose File Medscape Oct 23.pdf Attach |          |                                             |
| » List of Accredited          | Supporting Documents                                                                                        |                                        |          | Step 14: Click "Attach" & the               |
| Journals                      | Document Title                                                                                              | Select Here V                          |          | name of the document will appear            |
| » Manage Claims               | File                                                                                                    | Choose File No file chosen Attach      |          | under Documents attached                    |
| Payments 💽                    | Documents Attached                                                                                          |                                        |          |                                             |
| DECLARATION                   | No document attached.                                                                                       |                                        |          |                                             |
| (                             | Proceed                                                                                                    |                                        |          |                                             |

# Submission of CPE Claims: DOCUMENTS UPLOADED

|      |                                     |                 |                              |          |                  |                         | ]          |
|------|-------------------------------------|-----------------|------------------------------|----------|------------------|-------------------------|------------|
|      | MESSAGES                            | (               | Once the required            | d do     | cumer            | nt is attache           | d/uploaded |
|      | Upload successfully                 |                 | Upload successf              | ully     | " in <b>gr</b> e | en will app             | ear        |
|      | Submission of CPE Cla               | aims            | •                            | <u> </u> |                  |                         |            |
|      |                                     |                 |                              |          |                  |                         |            |
|      |                                     |                 |                              |          |                  |                         |            |
| -    | Note:                               |                 |                              |          |                  |                         |            |
|      | • File must be in JPEG(.jpg or .jpe | g), PDF (.pdf). |                              |          |                  |                         |            |
|      | Each file size must not exceed 1    | MB              |                              |          |                  |                         |            |
|      |                                     |                 |                              |          |                  |                         |            |
|      | Optional Documents                  |                 |                              |          |                  |                         |            |
| T of | Document litle                      |                 | Select Here \$               |          |                  |                         |            |
| g OI | File                                |                 | Choose File no file selected |          |                  | Attach                  |            |
|      | Supporting Documents                |                 |                              |          |                  |                         |            |
|      | Document Title                      | Select He       | ere                          | ٥        |                  |                         |            |
|      | File                                | Choose File     | no file selected             |          | Attach           |                         |            |
|      | Documents Attached                  |                 |                              |          |                  |                         |            |
|      | Result of assessment                |                 | Replace                      |          | Delete           |                         |            |
|      | Proceed                             | Once            | the required docu            | ıme      | ent is u         | ploaded, the            | ₽ I        |
|      |                                     | name            | of the Document              | wil      | l appea          | ar in <mark>blue</mark> |            |
|      |                                     | Step            | 15: Click "Procee            | d"       | ••               |                         |            |
|      | l                                   |                 |                              |          | C;               | nganore Nursin          | a Board    |
|      |                                     |                 |                              |          | SI               | ngupure mursing         |            |

# Submission of CPE Claims: CONFIRMATION

Category Claim Documents Confirmation Acknowledgement

### Submission of CPE Claims

### **Registration Details**

| Registration No.     |
|----------------------|
| Name                 |
| Registered Specialty |
| Appointment          |
| CPE Specialty        |

### Category of Self Directed Learning Credit Claim

| Category                             | V-A                                                      |
|--------------------------------------|----------------------------------------------------------|
| Type of Activity                     | Self Directed Learning                                   |
| Programme Specialty                  | Others (Non-core)                                        |
| Programme Provider                   | Medscape Nursing                                         |
| URL                                  | -                                                        |
| Programme Title / Topic              | Cognitive Behavioral Therapy in Irritable Bowel Syndrome |
| Assessment Date                      | 18/10/2023                                               |
| Module Title / Volume No             | -                                                        |
| Author (if applicable)               | -                                                        |
| Recognised Distance Learning Courses | -                                                        |
| Program Duration                     | 1 hour                                                   |
| Additional Remarks                   | -                                                        |
| CPE Points                           | 1                                                        |

### **Documents Attached**

Certification of completion

Confirm

**Step 16**: After checking the above information is correct, click **Confirm** 

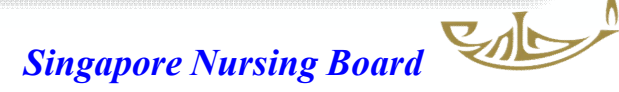

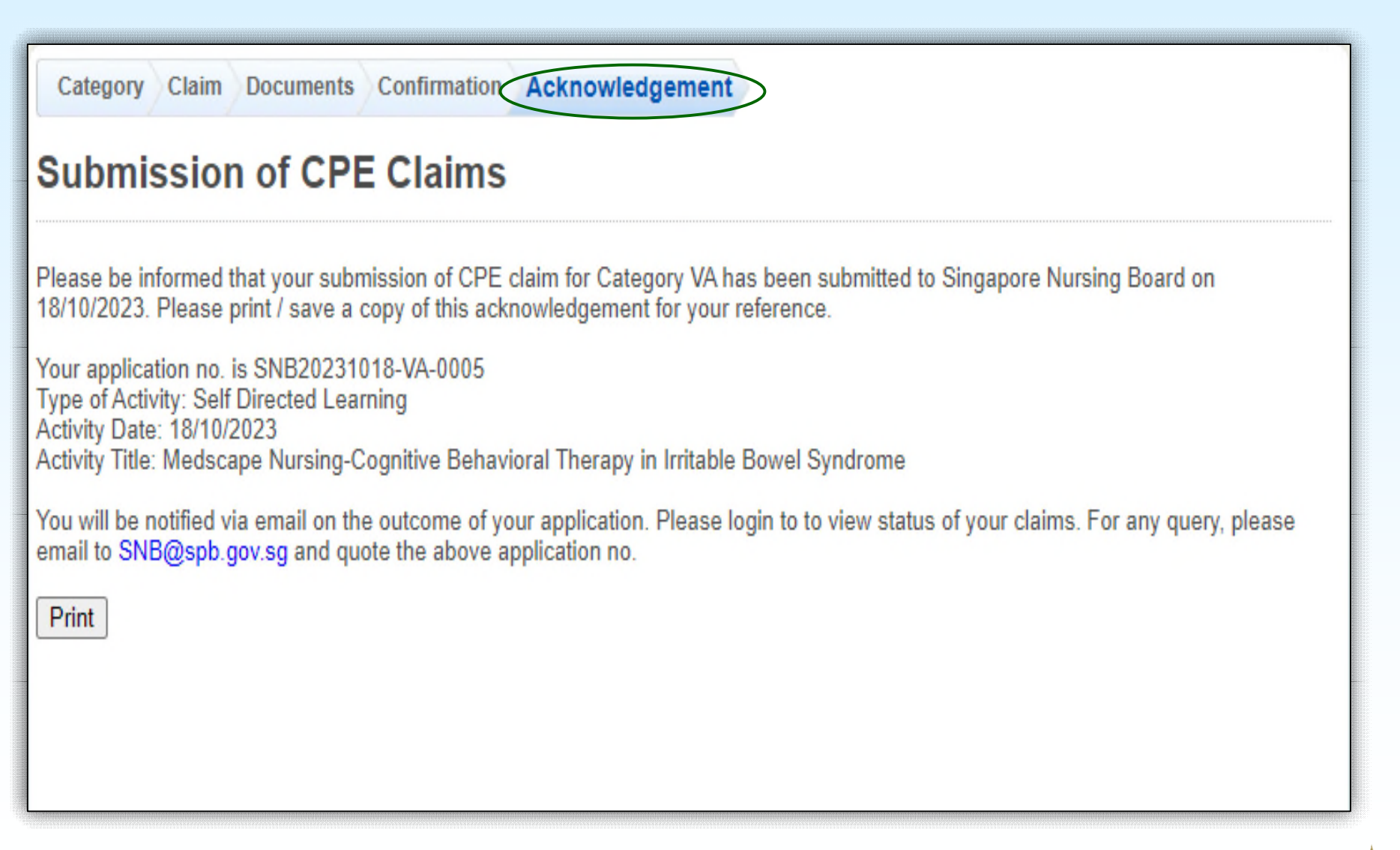

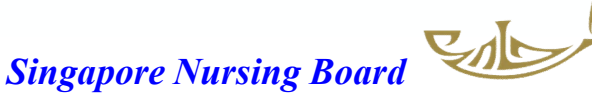

# You will receive 2 Email Notifications from SNB

| Successful Submission of CPE Claims                                                                                                    |                  |
|----------------------------------------------------------------------------------------------------|------------------|
| SNB@spb.gov.sg                                                                                                    |                  |
|                                                                                                    |                  |
| This bian nener, chan in you ale on one while it, prease ones, one switch device you region a                                                                                                    | First email on V |
|                                                                                                    | successful       |
| We wish to inform you that your submission of CPE claims for Category V-A on 18/10/2023 is submitted successfully. Your application no. is SNB20231018-VA-0005.                                                             | <u> </u>         |
| Application Details:                                                                                                    | submission /     |
| Type of Activity: Self Directed Learning                                                                                                    |                  |
| Activity Uate: 18/10/2023<br>Activity Title: Medscape Nursing-Cognitive Behavioral Therapy in Irritable Bowel Syndrome                                                                                                    |                  |
| You will be notified via email on the outcome of your application. Please login to Singapore Nursing Board to view status of your claims. For any query, please email to SNB@spb.gov.sg and quote the above application no. |                  |
|                                                                                                    |                  |
| main you.                                                                                                    |                  |
| Singapore Nursing Board 81 Kim Keat Road                                                                                                    |                  |
| #08-00                                                                                                    |                  |
| Singapore 328836<br>Email Address: SNB@kob.gov.se                                                                                                    |                  |
|                                                                                                    |                  |
|                                                                                                    |                  |
|                                                                                                    |                  |
| Submission of CPE Claim                                                                                                    |                  |
|                                                                                                    |                  |
| SNB@spb.gov.sg                                                                                                    |                  |
| This is an Internet email. If you are unsure of the content, please check the source before you respond.                                                                                                    |                  |
|                                                                                                    | Second email     |
|                                                                                                    |                  |
| We wish to inform you that your submission for the following CPE Claim has been approved.                                                                                                    | that claim       |
| Application No.: SNB20231018-VA-0005.                                                                                                    | has been         |
| Type of Activity: Self Directed Learning<br>Activity Title: Medecane Nurring Cognitive Rehavioral Therapy in Irritable Revuel Syndrome                                                                                      | lias peeli       |
| Activity Date: 18/10/2023                                                                                                    | annroved         |
| Thank you                                                                                                    | approved         |
| Hank your                                                                                                    |                  |
| Singapore Nursing Board                                                                                                    |                  |
| 81 Kim Keat Road                                                                                                    |                  |
| #08-00                                                                                                    |                  |
| Email Address: <u>SNB@spb.gov.sg</u>                                                                                                    | _                |
|                                                                                                    |                  |

# For Self-directed Reading (Category VB)

# On Documents page, upload & attach the required file/s as indicated

| Category Clain Documents Infirmation Acknowledgement Submission of CPE Claims                    |                                                                 |              |                                                                                                    |
|--------------------------------------------------------------------------------------------------|-----------------------------------------------------------------|--------------|----------------------------------------------------------------------------------------------------|
| Note:<br>• File must be in JPEG(.jpg or .jpeg), PDF (.pd<br>• Each file size must not exceed 1MB | ſ).                                                             | U            | nder the Copy of article                                                                                  |
| Mandatory Documents Document Title *Upload Document                                              | Copy of article                                                 | Attach       | pload the journal article<br>nd click "Attach"                                                            |
| Document Title<br>*Upload Document                                                               | Reflective learning journal<br>Choose File Nursing students.pdf | Attach Unde  | r the Reflective learning journal                                                                         |
| Supporting Documents<br>Document Title<br>File                                                   | Select Here<br>Choose File No file chosen                       | Attach And c | <i>ctive <u>SAME</u> journal article</i><br><i>ctive journal not required)</i><br>click " <b>Attach</b> " |
| Documents Attached No document attached. Proceed                                                 |                                                                 |              |                                                                                                    |
|                                                                                                  |                                                                 |              |                                                                                                    |

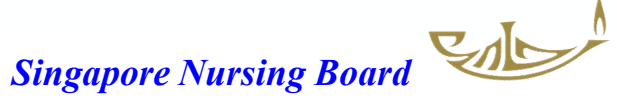

# For Self-directed Reading (Category VB)

# **Documents uploaded**

|    | MESSAGES                                                                        |                                                                                         |       |
|----|---------------------------------------------------------------------------------|-----------------------------------------------------------------------------------------|-------|
|    | Upload successfully                                                             | Once the required document is attached/upl<br>"Upload successfully in green will appear | oaded |
|    | Submission of CPE                                                               | E Claims                                                                                |       |
|    |                                                                                 |                                                                                         |       |
|    |                                                                                 |                                                                                         |       |
| -  | Note:                                                                           |                                                                                         |       |
|    | <ul><li>File must be in JPEG(.jpg</li><li>Each file size must not exc</li></ul> | or .jpeg), PDF (.pdf).<br>ceed 1MB                                                      |       |
| _  |                                                                                 |                                                                                         |       |
|    | Optional Documents                                                              |                                                                                         |       |
|    | Document Title                                                                  | Select Here 🗢                                                                           |       |
| of | File                                                                            | Choose File no file selected Attach                                                     |       |
|    | Supporting Documents                                                            |                                                                                         |       |
|    | Document Title                                                                  | Select Here 🗢                                                                           |       |
|    | File                                                                            | Choose File no file selected Attach                                                     |       |
|    | Documents Attached                                                              |                                                                                         |       |
|    | Nursing students                                                                | Replace     Delete                                                                      |       |
|    | Proceed                                                                         | Once the required document is uploaded, the                                             |       |
|    |                                                                                 | name of the Document will appear in <b>blue</b>                                         |       |
|    |                                                                                 | Click "Proceed"                                                                         |       |
|    |                                                                                 | Singapore Nursing Boar                                                                  |       |

# How to monitor and view your CPE points

# status/history

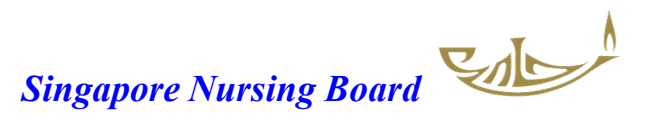

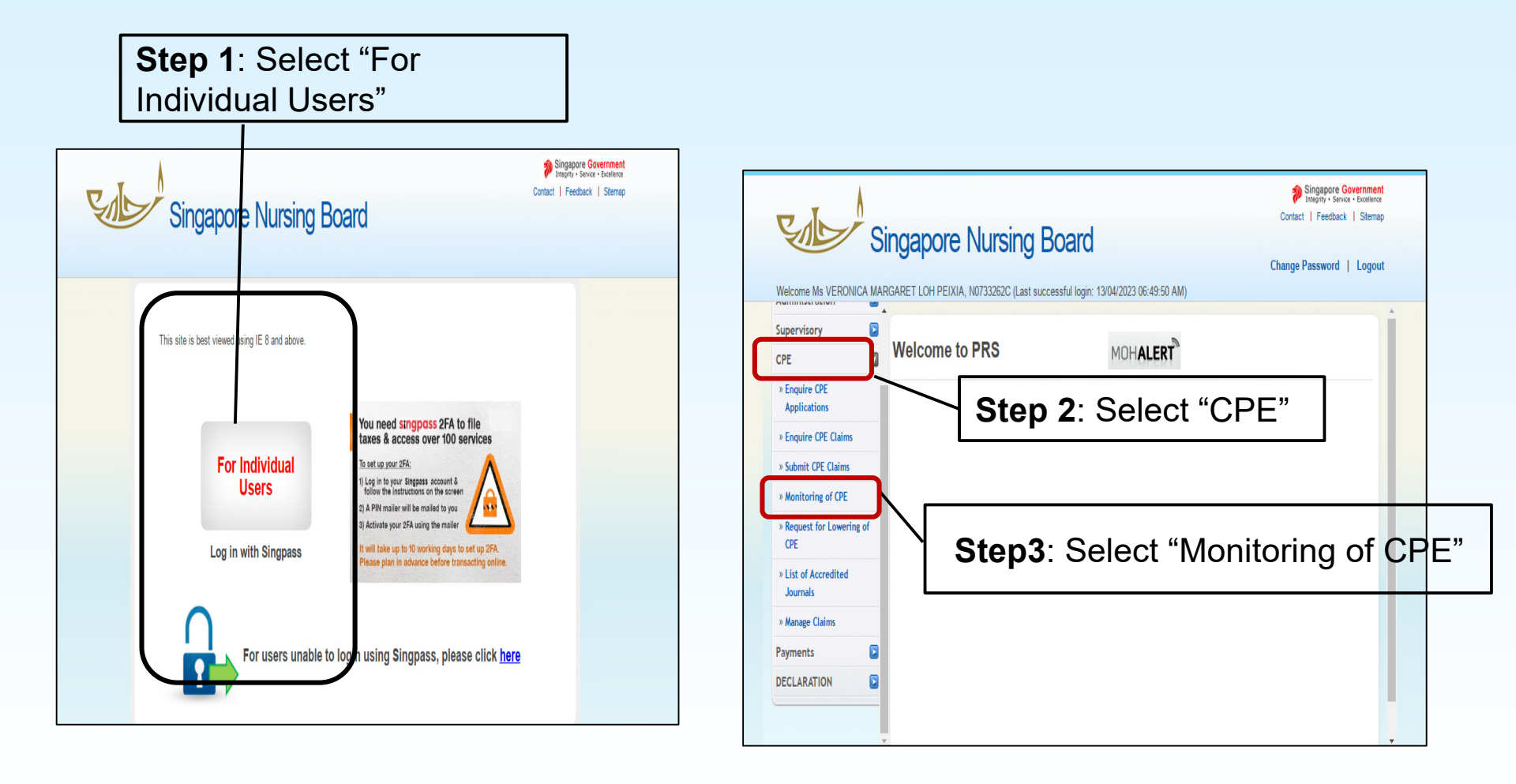

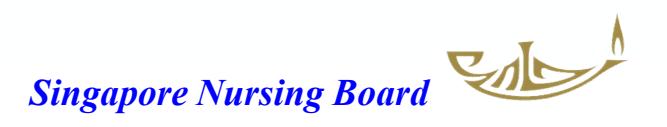

# Monitoring of CPE Points

|                                                     |                                         | Deta              | ailed R                                  | Report fo                              | r Current Q                                                                                                    | P                                                                                                    |                                       |                  |             |                         |
|-----------------------------------------------------|-----------------------------------------|-------------------|------------------------------------------|----------------------------------------|----------------------------------------------------------------------------------------------------|----------------------------------------------------------------------------------------------------|---------------------------------------|------------------|-------------|-------------------------|
| Application                                         | Monitoring of CPE Points                |                   |                                          |                                        |                                                                                                    |                                                                                                    |                                       |                  |             | ,                       |
| Administration                                      |                                         |                   |                                          |                                        |                                                                                                    |                                                                                                    |                                       |                  |             | ,                       |
| Supervisory                                         | Detailed Report for Current QP          | Summ              | 1ary<br>Tying Perio                      | od (QP)                                |                                                                                                    |                                                                                                    |                                       |                  |             |                         |
| CDE E                                               | Detailed Report for Previous GP         | QP Ty             | pe Time                                  | e Frame                                | Note                                                                                                    |                                                                                                    |                                       |                  |             |                         |
| UPC                                                 | History Report                          | QP                | 01/09                                    | 9/2023 - 31/08/                        | /2024 -                                                                                                    |                                                                                                    |                                       |                  |             |                         |
| » Enquire CDE                                       | List of Past Activities within a Period | Point             | Type                                     |                                        | Min. Red                                                                                                    | uirement *Awa                                                                                                    | arded Points                          | Meet Min. Rec    | uirement    | t? Shortfall            |
| Applications                                        |                                         | Total             | CPE Points                               | s                                      | 0                                                                                                    | 13                                                                                                    |                                       | Yes              |             | 0                       |
| » Enquire CPE Claims                                |                                         | *All the<br>Break | awarded p                                | ooints displayed<br>CPE Points b       | above are <u>after cap</u><br>y Category                                                                               | <u>points</u> (i.e. Points a                                                                                          | fter applying day                     | y cap, event cap | and categ   | ory cap, if any).       |
| -                                                   |                                         | Cathor            | Bef                                      | fore Capping                           |                                                                                                    |                                                                                                    | After Capping                         | 9                |             |                         |
| » Submit CPE Claims                                 | Check your current OP CPE               | Categ             | Con                                      | re Points                              | Non-Core Points                                                                                                    | Total Awarded<br>Points                                                                                               | Core Points                           | Non-Core         | Points      | Total Awarded<br>Points |
|                                                     |                                         | 1                 |                                          | 0                                      | 1                                                                                                    | 1                                                                                                    | 0                                     | 1                |             | 1                       |
| » <u>Monitoring of CPE</u>                          | l points                                |                   | A.                                       | 0                                      | 4                                                                                                    | 4                                                                                                    | 0                                     | 4                |             | 4                       |
|                                                     | p •e                                    | I                 | 1                                        | 0                                      | 0                                                                                                    | 0                                                                                                    | 0                                     | 0                |             | 0                       |
| » Request for Lowering of                           |                                         | IN                | /                                        | 0                                      | 0                                                                                                    | 0                                                                                                    | 0                                     | 0                |             | 0                       |
| CPE                                                 |                                         | V-                | A                                        | 0                                      | 2                                                                                                    | 2                                                                                                    | 0                                     | 2                |             | 2                       |
|                                                     |                                         | V-                | 8                                        | 0                                      | 5                                                                                                    | 5                                                                                                    | 0                                     | 5                |             | 5                       |
| » List of Accredited<br>Journals<br>» Manage Claims |                                         | #denot            | es capped p<br>ere for Capp<br>wed Activ | points<br>ping Rules<br>/ities [+] [-] |                                                                                                    |                                                                                                    |                                       |                  |             |                         |
| _                                                   |                                         | S/N               | Date                                     | Category                               | Activities Inform                                                                                                    | ation                                                                                                    | Core                                  | Points Non-Poin  | -Core<br>ts | Total Points            |
| Payments                                            |                                         | 1                 | 18/10/202                                | 23 V-A.                                | SNB20231018-V/<br>Cognitive Behavio<br>Bowel Syndrome                                                                  | -0005 Medscape N<br>oral Therapy in Irrital                                                                           | lursing-<br>ble                       | 0                | 1           | 1                       |
| DECLARATION                                         |                                         | 2                 | 20/10/202                                | 23 V-B                                 | SNB20231020-VE<br>characteristics of<br>from the perspect<br>qualitative descrip                                       | 9-0003 BMC Nursin<br>an effective clinical i<br>ive of nursing studer<br>tive study in Iran                           | g - The<br>instructor<br>nts: a       | 0                | 1           | 1                       |
|                                                     |                                         | 3                 | 20/10/202                                | 23 V-B                                 | SNB20231020-VE<br>Environmental Re<br>Effect of Nurses' F<br>Educating New G<br>Preceptor Training<br>Teaching Behavio | 8-0008 Internal Jour<br>search and Public H<br>Preceptorship Exper<br>raduate Nurses and<br>g Courses on Clinica<br>r | rnal of<br>Health -<br>Ience in<br>al | D                | 1           | 1                       |

You can scroll down to print your current QP Report if you wish

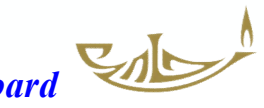

# **Detailed Report for Current QP**

| Detail                 | ed Report for Cu        | rrent QP         |                 |                        |           |  |  |  |
|------------------------|-------------------------|------------------|-----------------|------------------------|-----------|--|--|--|
|                        |                         |                  |                 |                        |           |  |  |  |
|                        |                         |                  |                 |                        |           |  |  |  |
|                        |                         |                  |                 |                        |           |  |  |  |
|                        |                         |                  |                 |                        |           |  |  |  |
|                        |                         |                  |                 |                        |           |  |  |  |
|                        |                         |                  |                 |                        |           |  |  |  |
|                        |                         |                  |                 |                        |           |  |  |  |
| Summary                | /                       |                  |                 |                        |           |  |  |  |
| Qualifyin              | g Period (QP)           |                  |                 |                        |           |  |  |  |
| QP Type                | Time Frame              | Note             |                 |                        |           |  |  |  |
| QP                     | 01/09/2023 - 31/08/2024 | $\triangleright$ |                 |                        |           |  |  |  |
|                        |                         |                  |                 |                        |           |  |  |  |
| Points wi              | thin QP                 |                  |                 |                        |           |  |  |  |
| Points wi<br>Point Typ | ithin QP<br>ie          | Min. Requirement | *Awarded Points | Meet Min. Requirement? | Shortfall |  |  |  |

\*All the awarded points displayed above are after cap points (i.e. Points after applying day cap, event cap and category cap, if any).

### Breakdown of CPE Points by Category

| Category | Before Capping | 1               |                         | After Capping |                 |                         |  |  |  |
|----------|----------------|-----------------|-------------------------|---------------|-----------------|-------------------------|--|--|--|
|          | Core Points    | Non-Core Points | Total Awarded<br>Points | Core Points   | Non-Core Points | Total Awarded<br>Points |  |  |  |
| T        | 0              | 1               | 1                       | 0             | 1               | 1                       |  |  |  |
| II-A.    | 0              | 4               | 4                       | 0             | 4               | 4                       |  |  |  |
| II-B     | 0              | 1               | 1                       | 0             | 1               | 1                       |  |  |  |
| Ш        | 0              | 0               | 0                       | 0             | 0               | 0                       |  |  |  |
| IV       | 0              | 0               | 0                       | 0             | 0               | 0                       |  |  |  |
| V-A      | 0              | 2               | 2                       | 0             | 2               | 2                       |  |  |  |
| V-B      | 0              | 5               | 5                       | 0             | 5               | 5                       |  |  |  |
| VI       | 0              | 0               | 0                       | 0             | 0               | 0                       |  |  |  |

### Click here for Capping Rules

| s/N | Date       | Category | Activities Information                                                                                                    | Core Points | Non-Core<br>Points | Total Point |
|-----|------------|----------|----------------------------------------------------------------------------------------------------|-------------|--------------------|-------------|
| 1   | 18/10/2023 | V-A      | SNB20231018-VA-0006 Medscape Nursing-<br>Cognitive Behavioral Therapy in Irritable<br>Bowel Syndrome                                                                                                    | D           | 1                  | 1           |
| 2   | 20/10/2023 | V-B      | SNB20231020-VB-0003 BMC Nursing - The<br>characteristics of an effective clinical instructor<br>from the perspective of nursing students: a<br>qualitative descriptive study in Iran                                                       | 0           | 1                  | 1           |
| 3   | 20/10/2023 | V-B      | SNB20231020-VB-0006 Internal Journal of<br>Environmental Research and Public Health -<br>Effect of Nurses' Preceptorship Experience in<br>Educating New Graduate Nurses and<br>Preceptor Training Courses on Clinical<br>Teaching Behavior | D           | 1                  | 1           |

History Report

### Min. Requirement \*Awarded Points Category QP Total CPE Total CPE I II-A II-B III IV V-A V-B VI Core Points Core Points Points Points 01/09/2007-0 4 0 0 0 0 0 0 0 0 0 4 31/08/2008 01/09/2008-1 8 0 0 0 0 0 0 0 0 9 0 31/08/2009 01/09/2009-2 16 0 0 0 0 0 0 0 0 0 18 31/08/2010 01/09/2010-3 0 0 0 0 0 0 0 0 0 0 3 31/08/2011 01/09/2011-3 24 0 0 0 0 0 0 0 0 0 27 31/08/2012 01/09/2012-10 27 0 0 0 0 0 0 0 0 37 0 31/08/2013 01/09/2013-0 0 0 0 5 0 5 0 0 0 0 0 31/08/2014 01/09/2014-0 4 0 0 0 0 0 0 0 0 0 4 31/08/2015 01/09/2015-0 0 0 0 0 0 0 9 9 0 0 0 31/08/2018 01/09/2016-1 14 0 0 0 0 0 0 0 0 0 15 31/08/2017 01/09/2017-1 0 0 0 0 0 0 0 0 0 0 1 31/08/2018 01/09/2018-0 12 0 0 0 0 0 0 12 0 0 0 31/08/2019 01/09/2019-0 4 0 0 0 3 2 0 0 0 10 1 31/08/2020 01/09/2020-1 11 0 0 0 0 5 0 0 0 0 17 31/08/2021 01/09/2021-6 14 1 0 0 0 5 0 0 0 0 26 31/08/2022 01/09/2022-31/08/2023 27 6 2 0 0 0 8 3 8 0 0 0 01/09/2023-1 4 1 0 0 2 5 0 0 0 0 13 31/08/2024

\* All the awarded points displayed above are after cap points (i.e. Points after applying day cap, event cap and category cap, if any).

### Rate this service

Print

Click print if required